## Activate and Edit Your Group - Mobile

11:04

Groups

Minister \* )

Online (Member)

Communion (Member)

The Church of Eleven22

Mixed Knapp/Kelemen 32082 (Leader \*

Compassion Volunteers (Member)

Eleven22 Online DGroups (Discipleship

Next Step Response Team - Eleven22

Test Mens Knapp 32250 (Leader \* )

Baptism Teachers - SP (Member)

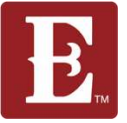

Step 1 - Make sure you are logged in at www.coe22.com. Click on the triple bar (hamburger menu) in the upper right and you will see "HELLO YOUR NAME." Click "My Account."

| 11:04                               | •                   |
|-------------------------------------|---------------------|
|                                     |                     |
| E. The Church of Eleve              | n22                 |
| LOCATIONS                           | HELLO GREG -        |
| SERMONS                             |                     |
| CURRICULUM                          |                     |
| GET INVOLVED                        |                     |
| ABOUT                               |                     |
| GIVE                                |                     |
| Join A Group Conn                   | ections             |
| Kids Serve Staff Dis<br>Connections | cipleship & Care    |
| Groups                              |                     |
| Mixed Knapp/Keler                   | men 32082 (Leader 🛊 |

Step 2 – Scroll down and find the group you want to activate and edit. Click on it.

=

Step 3 - Scroll down until you see your group's information. Click the "Edit" button.

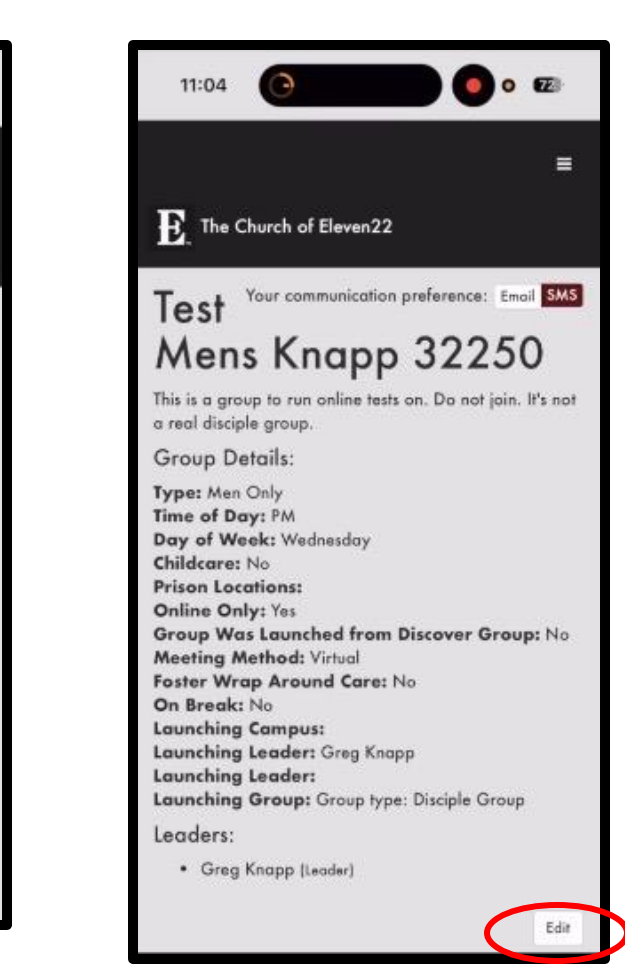

Updated May 2025

Baptism Ambassadors - SP (Member)

## Activate and Edit Your Group, Mobile

Step 4 – Make sure the "Public" box is checked so your group can be found on our "Find a Group" page.

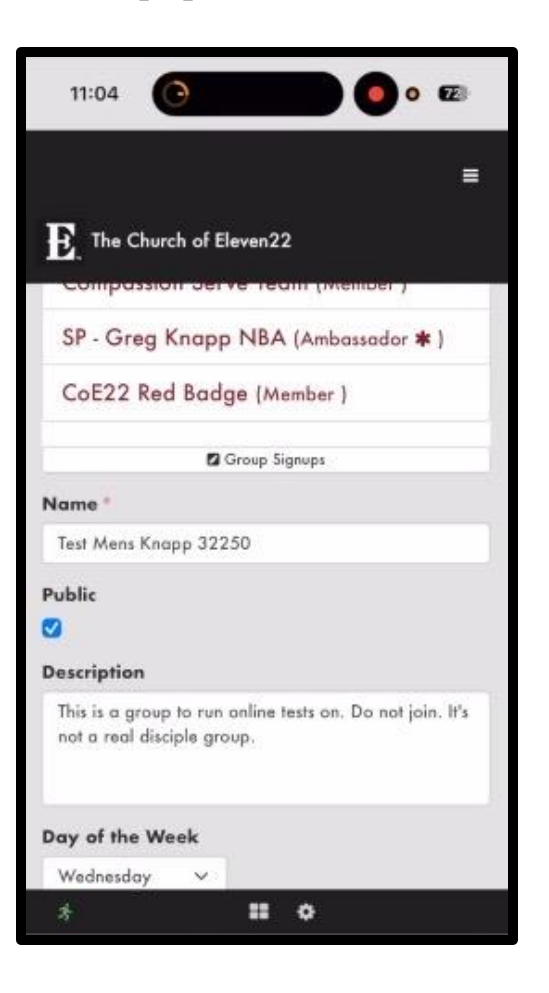

Step 5 – Check that your group description, day of week, time, type, AM/PM, day of week and childcare status are all correct. Edit if needed.

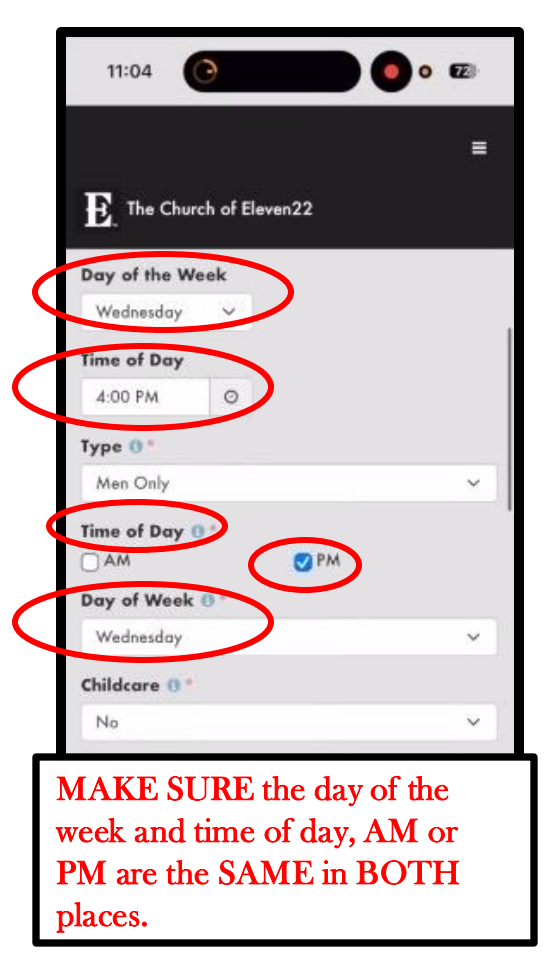

Step 6 – If your group is an online group, check "Yes" for "Online Only" and "Virtual" for "Meeting Method." If meeting in person, check "No" and "In Person."

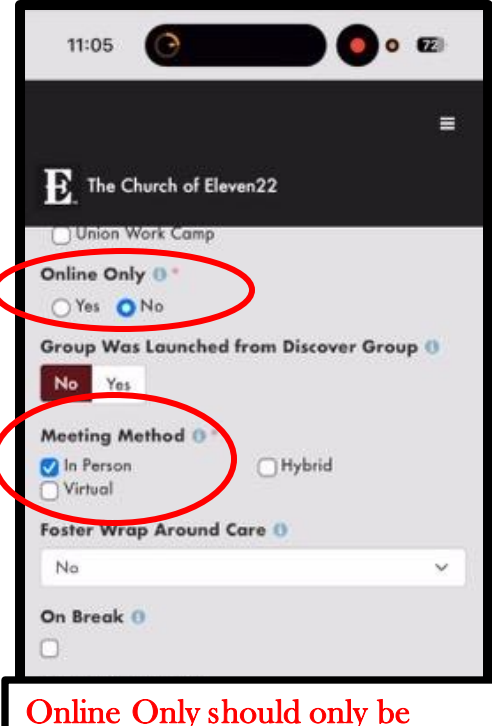

Online Only should only be used if you group is 100% online.

## Activate and Edit Your Group, Mobile

Step 7 – After all your changes are made, remember to hit "Save."

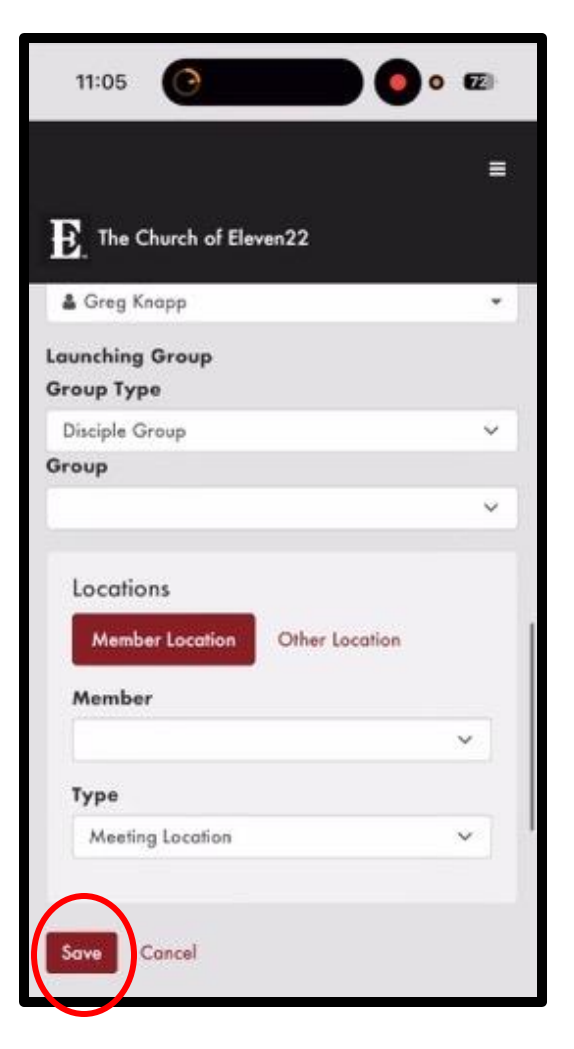

Updated May 2025